## How-To: Set up personalized homework

**Tip:** Teachers can set up personalized homework for each student by linking a homework assignment to an assessment (test or quiz). Taking the assessment then becomes a prerequisite to beginning the homework. After completing the assessment, the homework is personalized such that the student is only required to work questions from objectives that he did not master on the assessment. The student earns credit automatically for questions from objectives that were mastered on the assessment.

Follow the steps below to link existing homework assignments to existing assessments that cover the same objectives from your course.

**Note:** Be sure to link up your homework and tests for personalization before students begin working on any of these assignments. Once there are student results for a test, it cannot be used for personalizing homework. And once there are student results for a homework assignment, it cannot be set up for personalization.

- 1. Sign in to your course and click **Course Tools** then **Assignment Manager** in the left navigation menu.
- 2. Copy and assign the desired sample homework and tests that are available in your course, or build your own. Make sure assignments are in the desired order. *Refer to the separate tip sheet on how to copy and assign sample assignments*.
- **3.** For each homework that you want to personalize, select "Edit" from the Actions menu for that homework and click **Go**.

| Order 🏌 | Ch. | Assignment Name                  | Category | Assigned | Start<br>② | Due<br>②            | Actions       |
|---------|-----|----------------------------------|----------|----------|------------|---------------------|---------------|
| 2       | 0   | Chapter O Homework               | •        | ~        | 01/07/19   | 01/14/19            | Select 🗸      |
| 3       | 1   | Section 1.1 Homework             | •        | ~        | 01/07/19   | Unassig             | ţn 🔹          |
| 4       | 1   | Section 1.2 Video Check Homework | •        | ~        | 01/07/19   | Copy                |               |
| 5       | 1   | Section 1.2 Homework             | •        | ~        | 01/07/19   | Setting             | s for Class   |
| 6       | 1   | Section 1.3 Video Check Homework | •        | ~        | 01/07/19   | Setting             | s per Student |
| 7       | 1   | Section 1.3 Homework             | •        | ~        | 01/07/19   | Preview<br>List Que | /<br>estions  |
| 8       | 1   | Section 1.4 Video Check Homework | •        | ~        | 01/07/19   | Print               |               |

## How-To: Set up personalized homework

4. Select the Yes checkbox to omit questions from mastered objectives, then choose the prerequisite test students must complete to personalize the homework. Click either Save or Save & Assign.

| Edit Homework                               |                                                                                                    |  |  |  |
|---------------------------------------------|----------------------------------------------------------------------------------------------------|--|--|--|
| 1 Start 2 Select C                          | Questions 3 Choose Settings                                                                                                    |  |  |  |
| Book<br>Gradebook Category<br>Homework Name | Martin-Gay: Beginning Algebra, 7e<br>Homework<br>Chapter O Homework<br>Creating assignments for mobile use.                                                                                                    |  |  |  |
| Would you like this hom                     | ework to be personalized based on the student's previous results?<br>from objectives that were mastered in test/qui <li>Choose<br/>Midtern 1<br/>Chapter 1 Pre-Test<br/>Chapter 1 Review Quiz<br/>Chapter 1 Post-Test</li> |  |  |  |

## Mastery Criteria

For an objective to be considered mastered on the assessment, the student must meet the mastery threshold you specify in your course. By default, mastery is set at 100%. This means the student must get 100% of the questions correct on a given objective for it to be considered mastered.

Follow the steps below to change the mastery setting in your course:

- 1. Sign in to your course and go to the Study Plan Manager.
- 2. Click "Edit" in the section labeled "Mastery Settings"

| Study Plan Manager                    |                                      |                          | 0 | ₽ | Ø   |
|---------------------------------------|--------------------------------------|--------------------------|---|---|-----|
| The Study Plan settings for this cour | rse are shown below. Click Edit if y | you wish to make changes |   |   |     |
| Mastery Settings                      |                                      |                          |   | E | lit |
| Assignments that affect               | Assigned Tests                       | 100%                     |   |   |     |
| mastery                               | Assigned Quizzes                     | 100%                     |   |   |     |
| -                                     | Sample tests from Pearson            | 100%                     |   |   |     |
|                                       | Quiz Me from the Study Plan          | 100%                     |   |   |     |
| Quiz Me settings                      | Number of questions                  | 5                        |   |   |     |
|                                       | Difficulty distribution              | 1 Easy, 3 Med, 1 Hard    |   |   |     |

## How-To: Set up personalized homework

**3.** Check the box for "Assigned Tests" or "Assigned Quizzes" (depending on which you are using for your companion assessment) and set your desired "score required for mastery." Click **Update**.

| Edit Study Plan Settings                                                                                                    |        |                                     |                         |        |       |  | ₽ | 0 |
|----------------------------------------------------------------------------------------------------|--------|-------------------------------------|-------------------------|--------|-------|--|---|---|
| Mastery                                                                                                    | Access | Coverage and Scoring                | Study Plan Homepa       |        |       |  |   |   |
| Choose which assignment types should affect mastery assessment in the Study Plan, and specify the score required for mastering a Study Plan objective. |        |                                     |                         |        |       |  |   |   |
| Mastery                                                                                                    | As     | signment types that affeo<br>astery | ct Score ree<br>mastery | quired | d for |  |   |   |
|                                                                                                    |        | Assigned Homework                   |                         |        | %     |  |   |   |
|                                                                                                    |        | Assigned Tests                      |                         | 75     | 96    |  |   |   |
|                                                                                                    |        | Assigned Quizzes                    |                         | 75     | %     |  |   |   |
|                                                                                                    |        | Sample tests from Pearson           |                         | 100    | %     |  |   |   |
|                                                                                                    |        | Quiz Me from the Study Pla          | in                      | 100    | %     |  |   |   |
|                                                                                                    |        | Hide Quiz Me from stud              | dents                   |        |       |  |   |   |